## LINKPROFESSIONAL'DAN RANDEVU NASIL ALINIR?

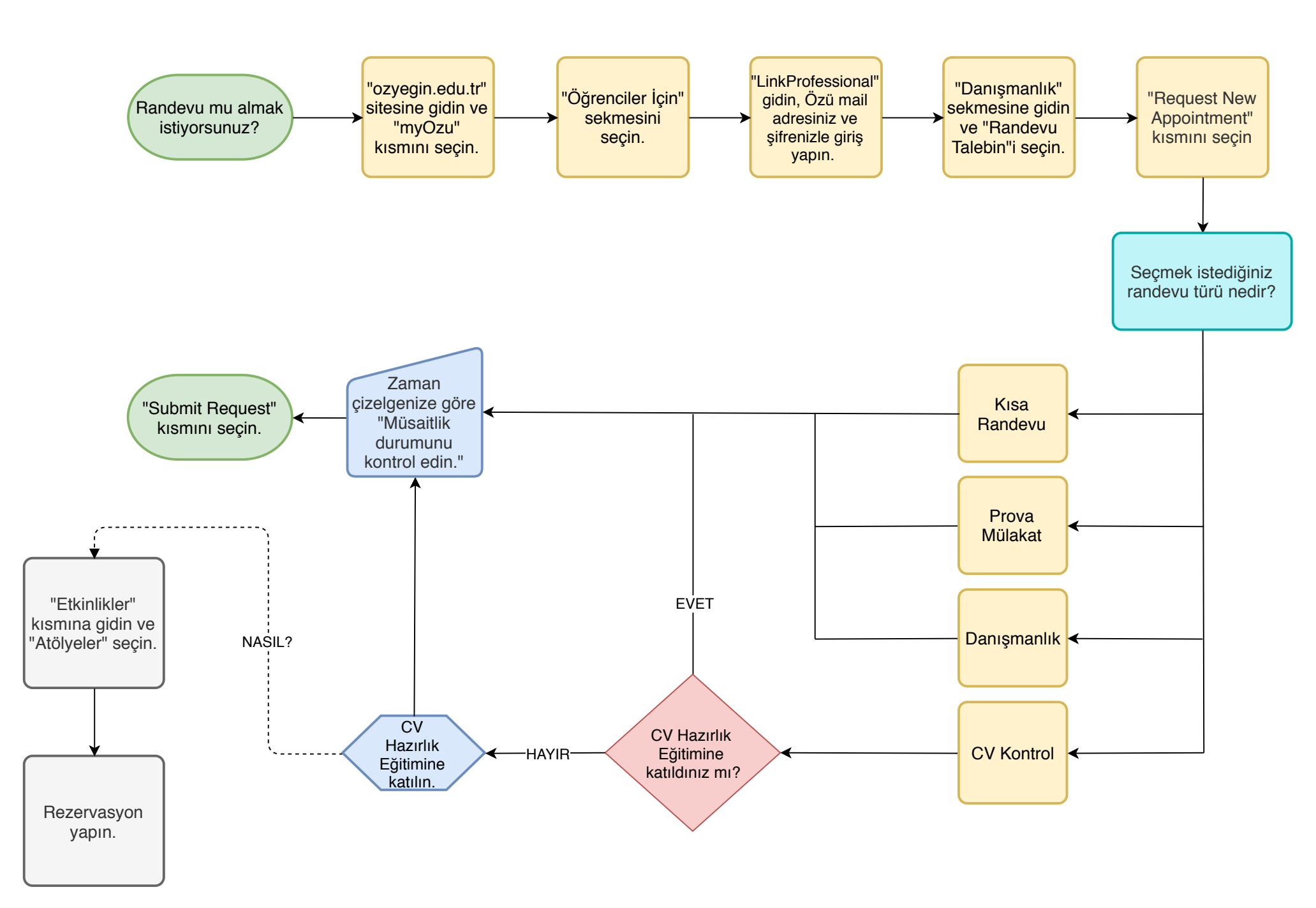